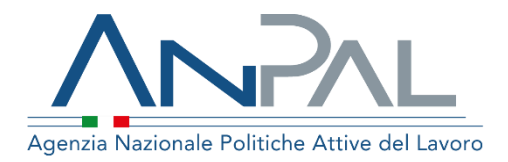

# Manuale Assegno di ricollocazione Naspi

**Profilo: Operatore CPI** Aggiornato al 13/05/2018

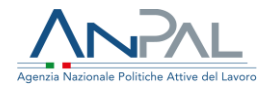

### Indice del documento

| 1. Presentazione Scrivania Operatore CPI | 3  |
|------------------------------------------|----|
| 2. Valutazione richieste AdR             | 3  |
| 2.1 Rilascio della richiesta             | 6  |
| 2.2 Preavviso di rigetto della richiesta | 7  |
| 3. Gestione AdR                          | 10 |
| 4. Richiesta AdR Intermediata            | 12 |
| 4.1 Step 1                               | 15 |
| 4.2 Step 2                               | 16 |
| 4.3 Step 3                               | 17 |
| 4.4 Step 4                               | 20 |
| 4.5 Step 5                               | 21 |
| 4.6 Step di riepilogo                    | 25 |

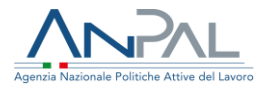

## **1. Presentazione Scrivania Operatore CPI**

L'operatore del CPI, dopo aver effettuato l'accesso sul portale, visualizza la schermata di seguito riportata:

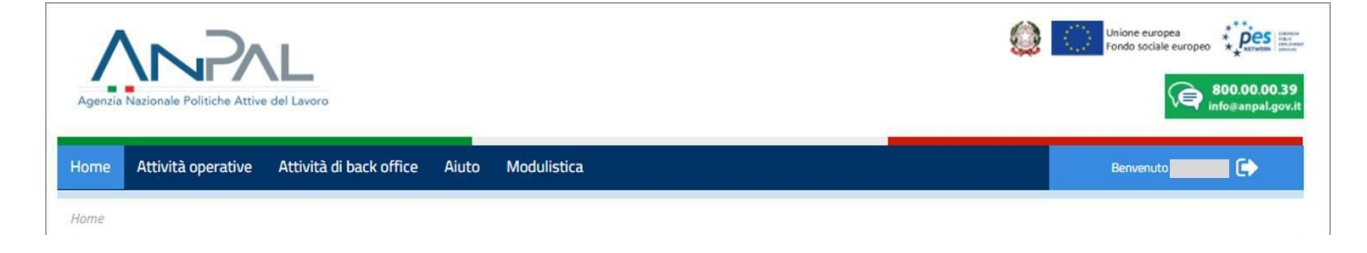

Figura 1 - Form di ricerca delle richieste AdR di competenza del CPI competente

I tab presenti sono:

- "Home" in cui si visualizza un'introduzione alle funzionalità per operatori CPI;
- "Attività operative" con le sottocategorie Valutazione richieste Adr, Gestione Adr e Richiesta intermediata;
- "Attività di Back Office" con la sottocategoria Cambio stati AdR;
- "Aiuto" in cui si visualizzano le FAQ;
- "Modulistica" in cui sono presenti moduli inerenti all'AdR.

## 2. Valutazione richieste AdR

Il CPI competente deve inserire l'esito della valutazione dell'Assegno di ricollocazione a sistema, accedendo alla propria area riservata del portale ANPAL con profilo *Operatore CPI* e selezionando la funzionalità "**Valutazione richieste AdR**" messa a disposizione nel menu sotto la macro funzionalità "Attività operative".

Al clic sulla funzionalità, la schermata presenta una maschera di ricerca che permette di filtrare l'elenco paginato di tutte le richieste di competenza del CPI.

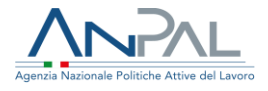

Di seguito viene riportato un esempio di schermata per l'impostazione dei filtri di ricerca:

| Attività operative       | Attività di back office Aluto Modulistica | Benerus                       |
|--------------------------|-------------------------------------------|-------------------------------|
| Attività operative > Vol | utazione richieste Adil                   |                               |
|                          | Ricero                                    | a per                         |
|                          |                                           |                               |
|                          | Codice Fiscale                            | Datarichiesta                 |
|                          | Richiesto •                               | Motivo preavviso di rigetto • |
|                          | REGIONE LAZIO - CPI ROMA PRIMAVALLE *     |                               |

**Figura 2 -** Form di ricerca delle richieste AdR di competenza del CPI competente Il risultato della ricerca è condizionato al verificarsi contemporaneamente di tutti i filtri impostati.

Il filtro per il CPI competente è preimpostato e non modificabile, pertanto è di colore grigio.

Tutti i CPI possono visualizzare le richieste AdR, sia di competenza che non, con i rispettivi PDF di dettaglio. Solo i CPI competenti possono procedere con la valutazione delle richieste e pertanto avranno a disposizione, per ogni richiesta, anche i tasti funzione per l'accettazione e per il preavviso di rigetto. Attraverso la rimozione della spunta presente sul campo "Visualizza solo le richieste AdR di competenza", un CPI può visualizzare anche la richieste AdR di competenza altrui.

| Data richiesta | Destinotorio | Sede operativa            | Scadenza silenzio-assenso | Stoto O | Motivo preavviso di rigetto 0 |         |
|----------------|--------------|---------------------------|---------------------------|---------|-------------------------------|---------|
| 01/03/2018     |              | UMANA S.p.A AGENZIA: ROMA | 21/03/2018                | 20      |                               | 0 0 🖪 🔺 |

Figura 3 - Elenco richieste AdR

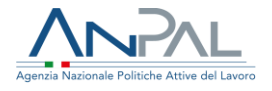

Nel caso in cui un residente delle regioni Toscana, Valle d'Aosta o provincia autonoma di Trento effettui una richiesta di AdR, dovrà recarsi personalmente presso il CPI competente per validare la sottomissione della richiesta dell'Assegno e solo successivamente l'operatore potrà procedere con la valutazione della richiesta. In questo caso l'operatore del CPI, nel visualizzare la richiesta, avrà dapprima a disposizione un tasto funzione per validare la richiesta e successivamente i tasti funzione per l'autorizzazione o il rigetto della richiesta stessa.

Per ogni richiesta in stato "20 – Richiesto" sono presenti i seguenti tasti funzione:

| Tasto<br>funzione | Descrizione                                                                                                    | Evento                                                        |
|-------------------|----------------------------------------------------------------------------------------------------|---------------------------------------------------------------|
| $\odot$           | A valle della valutazione della richiesta, il CPI competente clicca questo tasto funzione al fine di rilasciare la richiesta di AdR.                               | Rilascia la richiesta                                         |
| ۲                 | A valle della valutazione della richiesta, il CPI competente clicca<br>questo tasto funzione al fine di avviare un preavviso di rigetto della<br>richiesta di AdR. | Invia un preavviso di<br>rigetto della richiesta              |
| ß                 | Permette di visualizzare il dettaglio della richiesta dell'assegno di<br>ricollocazione. È lo stesso pdf descritto nel §4.1.4.                                     | Visualizza la richiesta                                       |
| A                 | Permette di visualizzare le modifiche dichiarative ai dati di sistema.                                                                                             | Visualizza le<br>modifiche dichiarative<br>ai dati di sistema |

**Tabella 1** - Elenco AdR di competenza: tasti funzione

L'elenco delle richieste è ordinato per "Scadenza silenzio assenso" crescente al fine di porre l'attenzione del CPI competente su quelle richieste che presentano la data di scadenza del silenzio-assenso più prossima.

Per quelle richieste a cui il Destinatario, nei campi "Condizione occupazione un anno prima" e "Da quanti mesi si è concluso l'ultimo lavoro", ha sostituito il valore proposto

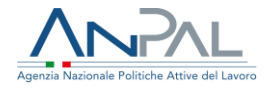

dalla Comunicazione Obbligatoria con un altro a sua scelta, il CPI competente visualizza il simbolo 🏊 con il tooltip "Visualizza le modifiche dichiarative ai dati di sistema". Al clic su tale simbolo si apre un popup come di seguito mostrato:

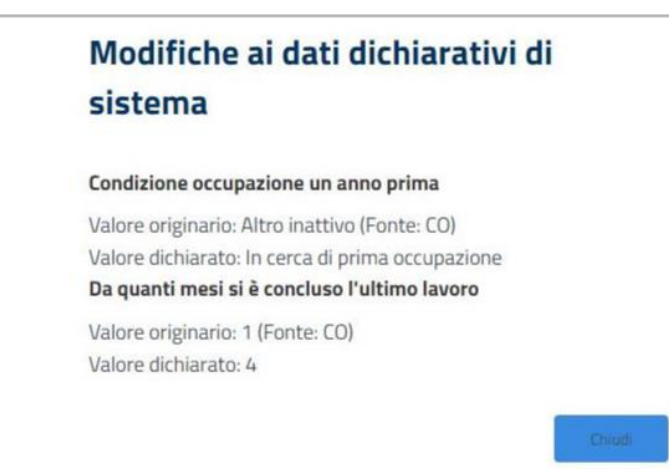

**Figura 4 -** Popup per visualizzare le modifiche ai dati dichiarativi di sistema Per ciascuno dei due campi, sono presenti il valore originario (Fonte: CO) e il valore dichiarato.

**N.B.**: Nel caso in cui, per dato Destinatario, sia già presente una SAP, i dati del CPI competente sono automaticamente rilevati; se una SAP non è presente, il CPI Competente è determinato dalla base del domicilio del Destinatario presente sui dati ricevuti da INPS. Discrepanze possono nascere nel caso in cui i dati della SAP sul nodo nazionale non sono aggiornati; in tal caso si provveda a trasmetterli.

#### 2.1 Rilascio della richiesta

Nel momento in cui il CPI competente clicca sull'icona 🧟 è visualizzato il seguente popup:

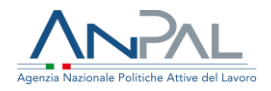

| A                      | Accettazione richiesta AdR |  |  |  |  |  |  |
|------------------------|----------------------------|--|--|--|--|--|--|
| Destinatario           |                            |  |  |  |  |  |  |
| Data<br>autorizzazione | 08/03/2018                 |  |  |  |  |  |  |
| Note                   |                            |  |  |  |  |  |  |
|                        | 4                          |  |  |  |  |  |  |
| ANNULLA                | CONFERMA                   |  |  |  |  |  |  |

Figura 5 - Popup per gestire l'accettazione della richiesta AdR

In questo popup viene specificato il titolo "Accettazione richiesta AdR".

Nel popup sono inoltre presenti i seguenti campi:

- Campo "Destinatario" in cui sono riportati il nome e il cognome del destinatario dell'Assegno;
- Campo "Data autorizzazione" in cui è riportata la data del giorno in cui viene valutata la richiesta;
- Campo "Note" che l'operatore ha la possibilità di popolare riportando alcuni dettagli sulla valutazione della richiesta.

Nel popup sono infine presenti due tasti funzione che permettono:

- di **annullare** l'azione di autorizzazione reindirizzando l'utente alla pagina contenente l'elenco delle AdR – Tasto "Annulla";
- di **confermare** l'autorizzazione della richiesta AdR Tasto "Conferma".

2.2 Preavviso di rigetto della richiesta

Nel momento in cui il CPI competente clicca sull'icona <sup>(2)</sup> è visualizzato il seguente popup:

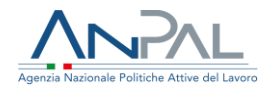

|         |   |            | Destinatario |
|---------|---|------------|--------------|
|         |   | 08/03/2018 | Data rifiuto |
|         | * | Causale    | Causale      |
|         |   |            | Note         |
|         |   |            |              |
|         |   |            |              |
| ONFERMA |   |            | ANNULLA      |

Figura 6 - Popup per gestire il preavviso di rigetto della richiesta AdR

In questo popup viene specificato il titolo "Preavviso di rigetto richiesta AdR *Nome Cognome del Destinatario*".

Nel popup sono inoltre presenti i seguenti campi:

- Campo "Destinatario" in cui sono riportati il nome e il cognome del destinatario dell'Assegno;
- Campo "Data rifiuto" in cui è riportata la data del giorno in cui viene valutata la richiesta;
- Campo "Causale" con tabella per indicare il motivo del rigetto;
- Campo "Note" che l'operatore deve obbligatoriamente popolare riportando alcuni dettagli sulla valutazione della richiesta.

Il preavviso di rigetto apre la fase di un procedimento amministrativo regolato dalla Legge 241/1990, all'esito del quale l'Assegno di ricollocazione potrà essere rigettato definitivamente oppure rilasciato.

Nel popup sono infine presenti due tasti funzione che permettono:

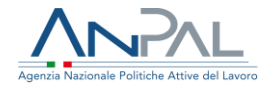

- di annullare l'azione di preavviso di rigetto reindirizzando l'utente alla pagina contenente l'elenco delle AdR – Tasto "Annulla";
- di **confermare** il preavviso di rigetto della richiesta AdR Tasto "Conferma".

Al clic su "Conferma", la procedura è salvata correttamente.

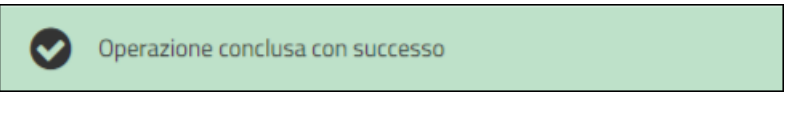

Figura 7 - Avviso di corretto salvataggio blocco

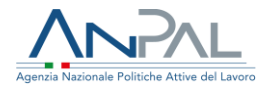

### **3. Gestione AdR**

Accedendo alla funzionalità "Gestione AdR" viene visualizzata la seguente schermata:

|                                          | Seguici su: 🛉 🛩                         | å ⊠ in à                                    |                                          |  |  |  |  |  |
|------------------------------------------|-----------------------------------------|---------------------------------------------|------------------------------------------|--|--|--|--|--|
|                                          |                                         |                                             | Chican e surges<br>Fondo sociale europea |  |  |  |  |  |
| Home Attivită operative Attivită di b    | ack office Aiuto Modulistica            |                                             | Benvenuto 🚺 🕞                            |  |  |  |  |  |
| Home > Attività operative > Gestione AdR |                                         |                                             |                                          |  |  |  |  |  |
|                                          | Gestion                                 | ne AdR                                      |                                          |  |  |  |  |  |
|                                          | Ricerca per co                          | odice fiscale                               |                                          |  |  |  |  |  |
|                                          | Codice Fiscale                          | Q                                           |                                          |  |  |  |  |  |
|                                          | Visualizza per fase                     |                                             |                                          |  |  |  |  |  |
| 4<br>In attesa di<br>RILASCIO            | 2<br>In attesa di<br>PRIMO APPUNTAMENTO | <b>1</b><br>In attesa di<br>FIRMA PROGRAMMA | In attesa di<br>EVENTUALE PROROGA        |  |  |  |  |  |
| VEDI                                     | VEDI                                    | VEDI                                        | VEDI                                     |  |  |  |  |  |
| Visualizza per stato                     |                                         |                                             |                                          |  |  |  |  |  |
| 2<br>SOSPESI<br>VED                      |                                         |                                             | 1<br>CHIUSI<br>VEDI                      |  |  |  |  |  |

Figura 8 – Visualizzazione schermata di Gestione AdR

E' possibile effettuare una ricerca puntuale inserendo il Codice Fiscale del Destinatario, oppure cliccare sul pulsante "Vedi" per visualizzare gli Assegni discriminando per fase o per stato.

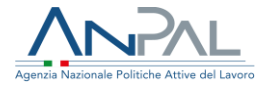

Di seguito viene mostrato, a titolo esemplificativo, il dettaglio visualizzabile al clic su "Vedi" per la fase "In attesa di rilascio":

| Agenzia Nazionale Politiche Attive del Lavoro |                                                                               |                                                                                                    |                                                                                                    |                                                                                                    |                                                                                                    |
|-----------------------------------------------|-------------------------------------------------------------------------------|----------------------------------------------------------------------------------------------------|----------------------------------------------------------------------------------------------------|----------------------------------------------------------------------------------------------------|----------------------------------------------------------------------------------------------------|
| office Aiuto                                  | Modulistica                                                                   |                                                                                                    |                                                                                                    |                                                                                                    | Benvenuto                                                                                                    |
|                                               |                                                                               |                                                                                                    |                                                                                                    |                                                                                                    |                                                                                                    |
| UMANA S.p.A                                   | Fase: In att                                                                  | esa di rilaso                                                                                                    | io                                                                                                    | ¥                                                                                                    |                                                                                                    |
| Soggetto erogo                                | tore Data richi                                                               | esta Regione                                                                                                    | Provincia                                                                                                    | Destinatario                                                                                                    |                                                                                                    |
| UMANA S.p.A.                                  | 01/03/20                                                                      | D18 LAZIO                                                                                                    | ROMA                                                                                                    |                                                                                                    | <u>ک</u> ک                                                                                                    |
| UMANA S.p.A.                                  | 01/03/20                                                                      | D18 LAZIO                                                                                                    | ROMA                                                                                                    |                                                                                                    | A ک                                                                                                    |
| UMANA S.p.A.                                  | 01/03/20                                                                      | D18 LAZIO                                                                                                    | ROMA                                                                                                    |                                                                                                    | <u>م</u>                                                                                                    |
| UMANA S.p.A.                                  | 15/02/20                                                                      | D18 LAZIO                                                                                                    | ROMA                                                                                                    |                                                                                                    | A C                                                                                                    |
|                                               | UMANA S.p.A<br>Soggetto erogo<br>UMANA S.p.A.<br>UMANA S.p.A.<br>UMANA S.p.A. | Coffice Aiuto Modulistica<br>Fase: In attr<br>UMANA S.p.A UMANA S.p.A AGENZIA<br>Soggetto erogatore Data richi<br>UMANA S.p.A. 01/03/20<br>UMANA S.p.A. 01/03/20<br>UMANA S.p.A. 01/03/20<br>UMANA S.p.A. 01/03/20<br>UMANA S.p.A. 01/03/20 | Coffice Aiuto Modulistica<br>Fase: In attesa di rilasc<br>UMANA S.p.A UMANA S.p.A AGENZIA: ROMA<br>Soggetto erogatore Data richiesta Regione<br>UMANA S.p.A. 01/03/2018 LAZIO<br>UMANA S.p.A. 01/03/2018 LAZIO<br>UMANA S.p.A. 01/03/2018 LAZIO | eoffice Aiuto Modulistica<br>Fase: In attesa di rilascio<br>UMANA S.p.A UMANA S.p.A AGENZIA: ROMA<br>Soggetto erogatore Data richiesta Regione Provincia<br>UMANA S.p.A. 01/03/2018 LAZIO ROMA<br>UMANA S.p.A. 01/03/2018 LAZIO ROMA | Coffice       Aiuto       Modulistica         Fase: In attesa di rilascio         UMANA S.p.A UMANA S.p.A AGENZIA: ROMA       •         Soggetto erogatore       Data richiesta       Regione       Provincia       Destinatario         UMANA S.p.A.       01/03/2018       LAZIO       ROMA       Image: Colored colored colored |

Figura 9 – Visualizzazione elenco per fase

L'operatore CPI può cliccare sul simbolo 🖻 per visualizzare il dettaglio della richiesta dell'assegno di ricollocazione.

Cliccando invece sul simbolo 🔍 può visualizzare il dettaglio di seguito mostrato:

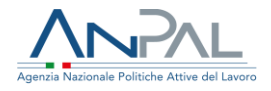

|                                                                                                    | seguici su: f 🛩 💩 🖂 in 💫                                                                   |                                                                                                    |
|----------------------------------------------------------------------------------------------------|--------------------------------------------------------------------------------------------|----------------------------------------------------------------------------------------------------|
| Agencia Nacionale Politiche Attive del Lavoro                                                                                  | inte Modulietica                                                                           | Where excepts       Weather excepts         Fondo sociale excepts       Weather excepts         Record on contaile excepts       Record on contaile excepts         Record on contaile excepts       Record on contaile excepts |
| Home Activita operative Activita of back onice A                                                                               | nuto moutinsuca                                                                            | Bervenuo                                                                                                    |
| Codice Fiscale Email Telefono Numero richiesta 201903011113817000 Data e on richiesta 01/03/2018 11:45 Stato AdR Attivato      | Tutor Assegnato<br>Codice Fiscale<br>Telefono<br>444444444444444444<br>Email               | Programma Riepilogo primo appuntamento Tutor Programma di ricerca intensiva Esito attività Offerte occupazionali                                                                                                    |
| Sede operativa<br>UMANA S.p.A UMANA S.p.A AGENZIA: ROMA<br>Indirizzo: Via IV Novembre, 114<br>Telefono: 0669380093<br>Email: : | Scadenza AdR<br>Scadenza: 28/08/2018<br>Non sono presenti proroghe alla scadenza dell'AdR. |                                                                                                    |

Figura 10 – Visualizzazione dettaglio per fase

I box saranno popolati in base allo stato in cui si trova all'AdR.

### 4. Richiesta AdR Intermediata

Ai CPI è riservata la funzionalità per sottomettere la richiesta di Assegno di ricollocazione al posto dei Destinatari.

Il Destinatario che giunge verso una sede del CPI potrebbe non avere un profilo a sistema, pertanto è presente una funzionalità che permette di censire l'anagrafica mancante del Destinatario.

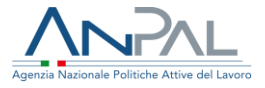

E' possibile inserire un Codice Fiscale valido e cliccare sul bottone "Cerca".

| Agenzia Nazionale Politiche Attive del Lavoro |                            |                         | ٥     | Unione europea<br>Fondo sociale europeo<br>Biologo 00.039<br>Infoganpal.gov.it |  |           |
|-----------------------------------------------|----------------------------|-------------------------|-------|--------------------------------------------------------------------------------|--|-----------|
| Home                                          | Attività operative         | Attività di back office | Aiuto | Modulistica                                                                    |  | Benvenuto |
| Home > A                                      | Attivită operative > Richi | esta intermediata       |       |                                                                                |  |           |
|                                               |                            |                         |       | Richiesta intermediata                                                         |  |           |
| Codice Fisca                                  | ale Codice Fiscale         |                         |       |                                                                                |  | CERCA     |

Figura 11 - Inserimento Codice Fiscale in Cruscotto CPI

Si visualizza una schermata di riepilogo di seguito riportata:

| genzia Nazionale Politiche Attive d             | el Lavoro               |                                       |                         | 600.00 (Ref info@anpa                                                                                                    |  |  |
|-------------------------------------------------|-------------------------|---------------------------------------|-------------------------|----------------------------------------------------------------------------------------------------|--|--|
| ome Attività operative                          | Attività di back office | Aiuto Modulistica                     |                         | Bervenutz                                                                                                    |  |  |
| ome > Attività operative > Richies              | ta intermediata         |                                       |                         |                                                                                                    |  |  |
|                                                 |                         | Richles                               | ta intermediata         |                                                                                                    |  |  |
| ce Fiscale BGNGRLBBE09H50                       | 919                     |                                       |                         | CERCA                                                                                                    |  |  |
|                                                 |                         | Informa                               | azioni Personali        |                                                                                                    |  |  |
| IE.                                             |                         | COGNOME                               |                         | CODICE FISCALE                                                                                                    |  |  |
| Œ                                               |                         | CITTADINANZA                          |                         | דודסגה מו גדונסוס                                                                                                    |  |  |
| INI AVUTO UN LAVORO?                            |                         | CONDIZIONE OCCUPAZIONE UN ANN         | IO PRIMA                | DA QUANTI MESI SI È CONCLUSO L'UCTIMO LAVORO?                                                                                          |  |  |
|                                                 |                         | Occupato                              |                         | 1                                                                                                    |  |  |
| izione nella professione dell'ultima o<br>eraio | CELIPAZIONE SVOLTA      | DA QUANTI MESI STAI CERCANDO LA<br>O  | WORD                    | ATTUALMENTE È ISCHITTO A SCUDA/UNIVERSITÀ O CORSO DI FORMAZIONE<br>PROFESSIONALE (PP) (FTS, ITS)<br>SI, corso di letruzione scolastica |  |  |
| UMERO DI COMPONENTI IN FRANCLIA.                |                         | PRESENZA DI FIGU COABITANTI E/O<br>NO | ITE TO A CARED          |                                                                                                    |  |  |
|                                                 |                         | Rapporto di la                        | voro   Datore di lavoro |                                                                                                    |  |  |
| ORE DI LAVORO                                   |                         | CODICE FISCALE                        |                         | SEDE LEGALE                                                                                                    |  |  |
| E DI LAVORO                                     |                         | CONTRATTO                             |                         | DATA INIZIO                                                                                                    |  |  |
| A OLE                                           |                         |                                       |                         |                                                                                                    |  |  |
| NPINE.                                          |                         |                                       |                         |                                                                                                    |  |  |
|                                                 |                         |                                       |                         |                                                                                                    |  |  |
|                                                 |                         |                                       | NASpl                   |                                                                                                    |  |  |
|                                                 |                         | TIPO OPERAZIONE                       | DATA DIO-HARAZIONE      | PROTOCOLLO INPS                                                                                                    |  |  |
| CODICE UNIVOCO                                  | DATA IW/IO              |                                       |                         |                                                                                                    |  |  |

Figura 12 – Riepilogo informazioni personali, rapporto di lavoro e NASpl

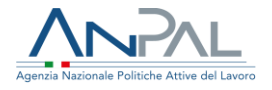

A questo punto, cliccando sul pulsante "Assegno di Ricollocazione", il CPI fa partire la procedura wizard.

In assenza di anagrafica sul portale e di SAP già esistente o di informazioni non complete, sarà necessario censire i dati del lavoratore per inserire o completare a sistema le informazioni anagrafiche e di contatto preventivamente alla procedura di richiesta AdR. Si rende necessario ciò perché occorre avere i dati per contattare la persona e perchè sono valori da considerare ai fini del calcolo del profiling.

| Agenzie Nazionale Politiche Attive del Lavoro   |                                  |                     | Unione europea       Inione europea         Fondo sociale europea       Inione europea         Inione europea       Inione europea         Inione europea       Ini |
|-------------------------------------------------|----------------------------------|---------------------|----------------------------------------------------------------------------------------------------|
| Home Attività operative Attività di             | back office Aiuto Modulistica    |                     | Benvenuto PORSIA 🕞                                                                                                    |
| Home > Attività operative > Richiesta intermedi | ata                              |                     |                                                                                                    |
|                                                 | Richiesta                        | intermediata        |                                                                                                    |
| Codice Fiscale mlctrs76m62a489n                 |                                  |                     | CERCA                                                                                                    |
|                                                 |                                  |                     |                                                                                                    |
|                                                 | Completa ana                     | grafica dell'utente |                                                                                                    |
| Nome                                            | Cognome                          | Codice Fiscale      | Genere                                                                                                    |
| Nome                                            | Cognome                          | MLCTRS76M62A489N    | Genere 🔻                                                                                                    |
| Data di nascita                                 | Comune o Stato estero di nascita | Cittadinanza        | Comune di domicilio                                                                                                    |
|                                                 |                                  |                     |                                                                                                    |
| Indirizzo di domicilio                          | Cap                              | Email               |                                                                                                    |
| Indirizzo di domicilio                          | Indirizzo di domicilio           | Email               |                                                                                                    |
|                                                 |                                  |                     | ANNULLA CONFERMA                                                                                                    |

Figura 13 – Completamento anagrafica utente

Tutti i campi sono obbligatori. Al clic su "Conferma", la SAP è creata nei suoi campi basilari e dunque è possibile proseguire con la richiesta AdR intermediata. La schermata visualizzata al clic su "Conferma" è la medesima già presentata in Figura 12.

![](_page_14_Picture_0.jpeg)

A questo punto inizia la vera e propria richiesta intermediata, composta di varie fasi (Step)

#### 4.1 Step 1

Al primo step l'utente deve dichiarare se è in corso un'**analoga procedura di richiesta assegno presso una delle regioni che sta già sperimentando questo flusso**. L'utente ha a sua disposizione due tasti, "Dichiaro" e "No, non dichiaro".

| niaro di non avere in co      | orso le misure di po                                                                                                    | litica attiva sotto rij                                                                                                    | portate:                                                                                                    |                                                                                                    |                                                                                                    |  |  |
|-------------------------------|----------------------------------------------------------------------------------------------------|----------------------------------------------------------------------------------------------------|----------------------------------------------------------------------------------------------------|----------------------------------------------------------------------------------------------------|----------------------------------------------------------------------------------------------------|--|--|
| isure di politica attiva regi | onale analoghe all'asse                                                                                                 | egno di ricollocazione n                                                                                                    | azionale                                                                                                    |                                                                                                    |                                                                                                    |  |  |
| EGIONE                        | INTERVENTO                                                                                                    | 2                                                                                                    |                                                                                                    |                                                                                                    |                                                                                                    |  |  |
| Basilicata                    | Capitale law<br>l'inseriment<br>disabilità e<br>attiva – targ<br>– disoc<br>valere s<br>– disoc<br>– perso<br>cui all'a | oro - Intervento finalizz;<br>o nella vita professional<br>dei soggetti maggiorme<br>ret:<br>cupati di età inferiore al<br>sui Programma Garanzia<br>cupati di età superiore a<br>une con disabilità e disou<br>trt. 8 della L.n.68/1999 | ato ad agevolare il reins<br>e/lavorativa dei giovani,<br>nte vuinerabili, attravers<br>35 anni, che non abbia.<br>Giovani;<br>ti 35 anni, anni che non<br>rcupate iscritte negli ele | erimento nel mercato del<br>dei disoccupati di lunga<br>o un'offerta personalizza<br>no in corso interventi di p<br>abbiano in corso interven<br>nchi tenuti dai servizi per | lavoro e sostenere<br>durata, delle persone con<br>ta di strumenti di politica<br>olitica attiva inclusi quelli à<br>ti di politica attiva;<br>il collocamento mirato di |  |  |
| Campania                      | Ricollocami                                                                                                    |                                                                                                    |                                                                                                    |                                                                                                    |                                                                                                    |  |  |
| Emilia Romagna                | Piano di inte<br>di disoccupi                                                                                           | Piano di intervento per il reinserimento lavorativo dei Fruitori di ammortizzatori sociali e dei lavoratori in stato<br>di disoccupazione delle imprese del sistema regionale dell'edilizia e delle costruzioni                          |                                                                                                    |                                                                                                    |                                                                                                    |  |  |
| Lazio                         | Contratto di                                                                                                    | i ricollocazione                                                                                                    |                                                                                                    |                                                                                                    |                                                                                                    |  |  |
| Lombardia                     | Dote unica i<br>questo inter<br>Dote lavoro<br>(compresi i                                                              | lavoro – destinata a diso<br>rvento è già stata previsi<br>disabilità – attualmente<br>percettori di NASPI)                                                                                                    | ccupati in generale (con<br>la l'incompatibilità con l<br>a gestione provinciale -                                                                                                    | ppresi i percettori di NASF<br>'ADR<br>destinata a disoccupati i:                                                                                                    | 1) e occupati sospesi. Per<br>scritti alla 1.68/99                                                                                                    |  |  |
|                               | Azioni di rei<br>singole crisi<br>l'incompatil                                                                          | te per il lavoro – occupa<br>i aziendali o più aziende<br>bilità con l'ADR                                                                                                    | ti sospesi e disoccupati<br>appartenenti a settori c                                                                                                    | (compresi i percettori di N<br>mogenei – Per questo int                                                                                                    | IASPI) provenienti da<br>ervento è già stata prevista                                                                                                    |  |  |
| Marche                        | Contratto di                                                                                                    | i ricollocazione – FPA                                                                                                    |                                                                                                    |                                                                                                    |                                                                                                    |  |  |
| P.A. Trento                   | Titoli d'acqu                                                                                                    | uisto (voucher) per i serv                                                                                                    | vizi per l'impiego e per l                                                                                                    | a formazione e ricollocazi                                                                                                    | ione dei lavoratori                                                                                                    |  |  |
| Sardegna                      | CRIS - Cont                                                                                                    | ratto di ricollocazione in                                                                                                    | Sardegna                                                                                                    |                                                                                                    |                                                                                                    |  |  |
| Sicilia                       | Contratto di                                                                                                    | i ricollocazione                                                                                                    |                                                                                                    |                                                                                                    |                                                                                                    |  |  |
| Toscana                       | Piano Integr<br>12 mesi (6 r                                                                                            | ato per l'Occupazione, o<br>mesi nelle aree di crisi c                                                                                                    | che prevede tra le misur<br>omplessa e regionale), p                                                                                                    | e l'assegno di ricollocazio<br>rivi di ammortizzatori so                                                                                                    | ne rivolto a disoccupati da<br>ciali                                                                                                    |  |  |
| Veneto                        | Assegno pe                                                                                                    | r il Lavoro: target over3.                                                                                                    | 5, disoccupati, percettor                                                                                                    | i e non di prestazioni di s                                                                                                    | ostegno al reddito                                                                                                    |  |  |

Figura 14 - Richiesta AdR – Step 1

![](_page_15_Picture_0.jpeg)

Cliccando su "No, non dichiaro", il sistema mostra il seguente avviso che non consente di proseguire con il flusso:

![](_page_15_Picture_2.jpeg)

Figura 15 - Richiesta AdR – Step 1: non dichiarazione

Cliccando su "Dichiaro", l'utente è invece indirizzato verso lo step 2.

4.2 Step 2

Al secondo step l'utente deve e deve accettare le condizioni per la partecipazione al Servizio di assistenza alla ricollocazione. L'utente ha a sua disposizione due tasti, "Accetto" e "Non accetto".

|                                                                                                    |                                                                                             |                                 |                               | 0                          | Unione europea<br>Fondo sociale europeo |
|----------------------------------------------------------------------------------------------------|---------------------------------------------------------------------------------------------|---------------------------------|-------------------------------|----------------------------|-----------------------------------------|
| Agenzia Nazionale Politiche Attive del                                                                          | Lavoro                                                                                      |                                 |                               |                            | 800.00.00.39<br>info@anpal.gov.it       |
| Home Nuova richiesta Stori                                                                                      | co richieste Cambio Sede (                                                                  | Operativa Manuali FA(           | 2                             | Benven                     | uto 💽 🕞                                 |
| Home > Nuova richiesta                                                                                          |                                                                                             |                                 |                               |                            |                                         |
| Step 1                                                                                                    | Step 2                                                                                      | Step 3                          | Step 4                        | Step 5                     | Riepilogo                               |
| Condizioni per la partecipazione al Serv<br>Il lavoratore si impegna a:                                         | izio di assistenza alla ricollocazi                                                         | ione                            |                               |                            |                                         |
| <ul> <li>a) svolgere le attività individuat</li> <li>b) accettare un'offerta di lavoro</li> </ul>               | e dal tutor;<br>congrua;                                                                    |                                 |                               |                            |                                         |
| Sanzioni                                                                                                    |                                                                                             |                                 |                               |                            |                                         |
| Per il mancato svolgimento, in assen<br>all'attuazione dello stesso:                                            | za di giustificato motivo, delle                                                            | attività ovvero degli appunt    | amenti necessari alla predisp | posizione del "Programma d | i ricerca intensiva di lavoro" nonché   |
| 1. Al primo evento – la decurtazio<br>2. Al secondo evento - la decurtaz<br>3. All'evento successivo - la decad | ne di un quarto di una mensili<br>ione di una mensilità;<br>lenza dalla prestazione e dallo | tà;<br>stato di disoccupazione  |                               |                            |                                         |
| Per la mancata accettazione di un'off                                                                           | erta di lavoro congrua, in asse                                                             | enza di giustificato motivo, la | decadenza dalla prestazion    | e                          | ACCETTO                                 |

**Figura 16 -** Richiesta AdR – Step 2

![](_page_16_Picture_0.jpeg)

Cliccando su "Non accetto", il sistema mostra il seguente avviso che non consente di proseguire con il flusso:

![](_page_16_Picture_2.jpeg)

Figura 17 - Richiesta AdR – Step 2: non accettazione

Solo nel caso di contemporanea risposta positiva alla "Dichiarazione di adesione ad altre politiche" e alle "Condizioni per la partecipazione al servizio" è possibile proseguire nella procedura wizard al fine di selezionare la sede operativa del Soggetto Erogatore, fissare con lui il primo appuntamento e quindi sottomettere la richiesta a sistema.

#### 4.3 Step 3

Nel terzo step l'utente visualizza i campi relativi alle variabili di profiling, che sono precaricati laddove già conosciuti dal sistema. In questa fase, i dati devono essere aggiornati al fine di sottomettere le modifiche, tramite il clic del pulsante "**Salva e continua**" accessibile solo nel caso in cui tutti i valori dei campi siano stati indicati.

![](_page_17_Picture_0.jpeg)

| Agenzia Nazionale Politiche Attive del Lavoro                                                        |              |                                  |                                                                      |                                          |                                      | 0                   | Unione europea<br>Fondo sociale europe | 800 00.00.39 |
|----------------------------------------------------------------------------------------------------|--------------|----------------------------------|----------------------------------------------------------------------|------------------------------------------|--------------------------------------|---------------------|----------------------------------------|--------------|
| Home Nuova richiesta Storico richieste Cambio Sec                                                    | le Operativa | Manuali                          | FAQ                                                                  |                                          |                                      | Benvenuto           |                                        | •            |
| Home > Nuova richiesta                                                                               |              |                                  |                                                                      |                                          |                                      |                     |                                        |              |
| Step 1 Step 2                                                                                        |              | Step 3                           | S                                                                    | tep 4                                    | Step 5                               |                     | Riepilogo                              |              |
| Profiling                                                                                            |              |                                  |                                                                      |                                          |                                      |                     |                                        |              |
| Cittadinanza                                                                                         | 0            | Italiana                         |                                                                      |                                          |                                      |                     |                                        | •            |
| Titolo di studio                                                                                     | 0            | LICENZ/                          | MEDIA                                                                |                                          |                                      |                     |                                        | •            |
| Hai mai avuto un lavoro?                                                                             | 0            | •                                | Ĩ                                                                    |                                          | 0                                    | No                  |                                        |              |
| Condizione occupazione un anno prima                                                                 | 0            | In cerca<br>Dato cer<br>proceder | di nuova occupazione<br>tificato sul sistem:<br>e alla modifica clic | a e proveniente da<br>cando sul simbolo  | fonti amministi<br>della matita      | rative. Hai la poss | ▼<br>ibilità di                        | an a         |
| Da quanti mesi si è concluso il tuo ultimo rapporto di<br>lavoro?                                    | 0            | O Me<br>Dato cer<br>proceder     | no di un mese<br>tificato sul sistem<br>e alla modifica clic         | a e proveniente da<br>scando sul simbolo | N° mesi fonti amministi della matita | rative. Hai la poss | 7<br>ibilità di                        | ø            |
| Posizione nella professione dell'ultima occupazione<br>svolta                                        | 0            | Impiega                          | tà                                                                   |                                          |                                      |                     |                                        | ¥            |
| Da quanti mesi stai cercando lavoro?                                                                 | 0            | <ul> <li>Me</li> </ul>           | no di un mese                                                        |                                          |                                      | ○ N° mes            | i                                      |              |
| Attualmente sei iscritto a scuola/università o corso di<br>formazione professionale (IFP, IFTS, ITS) | 0            | No                               |                                                                      |                                          |                                      |                     |                                        | •            |
| Numero di componenti della famiglia                                                                  | 0            | Z                                |                                                                      |                                          |                                      |                     |                                        |              |
| Presenza di figli coabitanti e/o a carico                                                            | 0            | •                                | Ϊέ.                                                                  |                                          | 0                                    | No                  |                                        |              |
| Presenza di figli coabitanti e/o a carico con meno di 18<br>anni                                     | 0            | SALV                             | ji<br>Va e continua                                                  | 1                                        | ۲                                    | No                  |                                        |              |

Figura 18 - Form di inserimento delle variabili di profiling – Step 3

Il **profiling quantitativo** è il coefficiente atto a valutare il grado di "occupabilità" del cittadino. Sarà calcolato sulla base delle variabili di profiling solo nel caso in cui tale valore non risulti calcolato oppure risulti scaduto (ultimo aggiornamento precedente a 30 giorni dalla data corrente). Il sistema visualizzerà la schermata relativa all'inserimento delle seguenti variabili di profiling:

• Cittadinanza: non modificabile;

![](_page_18_Picture_0.jpeg)

- **Titolo di Studio**: precaricato se disponibile, modificabile fino a quattro livelli via via più specifici;
- Hai mai avuto un lavoro?: non modificabile, precaricato in base ai dati noti all'ANPAL;
- Condizione occupazionale un anno prima: precaricato in base ai dati noti all'ANPAL, se è modificato tramite simbolo <sup>e</sup> sarà mostrata una notifica al CPI Competente;
- Da quanti mesi si è concluso l'ultimo lavoro: precaricato in base ai dati noti all'ANPAL, se è modificato tramite simbolo <sup>e</sup> sarà mostrata una notifica al CPI Competente;
- Posizione nella professione dell'ultima occupazione svolta;
- Da quanti mesi stai cercando lavoro?: precaricato in base ai dati noti all'ANPAL;
- Attualmente se iscritto a scuola/università o corso di formazione professionale (IFP, IFTS, ITS);
- Numero di componenti della famiglia;
- Presenza figli coabitanti e/o a carico: automaticamente valorizzato con "No" se è stato inserito il valore "1" come risposta sul campo precedente;
- Presenza figli coabitanti e/o a carico con meno di 18 anni: visibile se è stata inserita "Sì" come risposta sul campo precedente.

Per i campi "Condizione occupazionale un anno prima" e "Da quanti mesi si è concluso l'ultimo lavoro" è presente il simbolo di modifica <sup>2</sup> che permette di attivare il campo e modificare il dato fino a quel momento precaricato coi dati recuperati dalle Comunicazioni Obbligatorie. La modifica di questi campi sarà notificata al CPI competente.

![](_page_19_Picture_0.jpeg)

#### 4.4 Step 4

A valle del processo di calcolo del valore di profiling, della definizione dell'ammontare dell'Assegno di ricollocazione, del recupero delle informazioni sull'erogazione della NASpl e dell'individuazione del CPI competente della richiesta, l'utente visualizzerà una pagina di riepilogo al quarto step del wizard contenente tutte le informazioni recuperate compresi i valori dell'assegno.

Visualizzando i dati richiesti, è possibile cliccare su "Avanti" per passare allo step successivo.

| Agenzia Nazionale Politiche Attive del Lavoro   |                   |                     |         |                   | Unione europea<br>Fondo sociale eur | opeo English |
|-------------------------------------------------|-------------------|---------------------|---------|-------------------|-------------------------------------|--------------|
| Home Nuova richiesta Storico richieste Cambio S | ede Operativa Mar | nuali FAQ           |         |                   | Benvenuto                           | •            |
| Home > Nuova richiesta                          |                   |                     |         |                   |                                     |              |
| Step 1 Step 2                                   | Step 3            |                     | Step 4  | Step 5            | Riepilogo                           |              |
| CPI Competente<br>NASpi                         | 0<br>0            | CPI ROMA PRIMAVALLE |         |                   |                                     |              |
| Data concessione                                | 0                 | 08/09/2015          |         | Data fine (       | 05/07/                              | 2019         |
| Profiling                                       | 0                 | 0,91                | Data ca | Icolo profiling ( | 01/03/                              | 2018         |
| Valore di ricollocazione per contratto:         |                   |                     |         |                   |                                     |              |
| Valore massimo dell'assegno                     | 0                 | 4.360,00 €          |         |                   |                                     |              |
| Tempo indeterminato (anche part time)           | 0                 | 4.360,00 €          |         |                   |                                     |              |
| Tempo Determinato≥6 mesi                        | 0                 | 2.180,00 €          |         |                   |                                     |              |
| Tempo Determinato tra 3 e 6 mesi                | 0                 | 1.090,00 €          |         |                   |                                     |              |
|                                                 |                   | AVANTI              |         |                   |                                     |              |

Figura 19 - Riepilogo informazioni assegno – Step 4

Le informazioni visualizzate a video sono:

- CPI competente;
- NASpl: *flag sempre attivo;*
- Data concessione NASpl;

![](_page_20_Picture_0.jpeg)

- Data fine NASpl;
- Profiling: valore derivato da elaborazioni automatiche;
- Data calcolo profiling: indica la data aggiornata relativa al calcolo del profiling;
- Valore massimo dell'assegno;
- Valore dell'AdR in caso di contratto a tempo indeterminato (anche part time);
- Valore dell'AdR in caso di contratto a tempo determinato ≥ 6 mesi;
- Valore dell'AdR in caso di contratto a tempo determinato tra 3 e 6 mesi.

#### 4.5 Step 5

Cliccando sul tasto "Avanti" viene visualizzato il seguente form di inserimento dati al quinto step del wizard.

Il quinto step del wizard consente la scelta del soggetto erogatore, che può essere selezionato attraverso alcuni **menu a tendina** dipendenti l'uno dall'altro, precaricati in base ai dati di domicilio e di seguito indicati:

- Regione;
- Comune;
- Provincia;
- Sede del Soggetto Erogatore.

oppure selezionato tramite una **mappa di Google** in cui è possibile visualizzare i marker dei soggetti erogatori disponibili con un focus in base al comune e alla provincia selezionati dall'utente; in tal modo il cittadino può individuare dove è localizzato l'ente con cui desidera prendere appuntamento. I marker comprendono le seguenti informazioni:

- Denominazione sede soggetto erogatore;
- Indirizzo;
- Telefono;
- Email.

![](_page_21_Picture_0.jpeg)

È possibile selezionare sia sedi operative di Soggetti Erogatori che abbiano configurato l'agenda appuntamenti, sia quelli che non hanno eseguito questa operazione.

Nel caso si scegliesse una sede operativa di Soggetto Erogatore con agenda configurata è necessario indicare il giorno e l'ora dell'appuntamento, come di seguito riportato:

| Home Nuova richiesta Storico                          | richieste Cam   | bio Sede ( | Operati   | va     | Manua    | di F#  | Q                                                                                                    | Beriven               | uto 🕞                                                                                                    |
|-------------------------------------------------------|-----------------|------------|-----------|--------|----------|--------|----------------------------------------------------------------------------------------------------|-----------------------|----------------------------------------------------------------------------------------------------|
| Home > Nuova richiesta                                |                 |            |           |        |          |        |                                                                                                    |                       |                                                                                                    |
| •                                                     |                 |            |           | _      | -        |        |                                                                                                    |                       |                                                                                                    |
| Step 1                                                | Step 2          |            |           | St     | ер З     |        | Step 4                                                                                                    | Step 5                | Riepilogo                                                                                                |
| Seleziona una Sede operativa:                         |                 |            |           |        |          |        | Mappa Satellite                                                                                                    |                       | 1                                                                                                    |
| Regione                                               | LAZIO           |            |           |        |          | ٣      |                                                                                                    |                       |                                                                                                    |
| Provincia                                             | ROMA            |            |           |        |          | •      |                                                                                                    |                       | Novembre                                                                                                 |
| Comune                                                | ROMA            |            |           |        |          | ٣      | <ul> <li>Museo delle<br/>Cere di Roma</li> <li>Image: A second second secon</li></ul> |                       | Via Quattio                                                                                              |
| Seleziona Sede operativa                              | UMANA           | S.p.A UM   | ANA S.p.4 | A AGE  | NZIA: RC | M V    |                                                                                                    | 9                     | Chiesa Metodista<br>Comunità di lingua                                                                   |
| Seleziona un appuntamento:                            | _               |            |           |        |          |        | Via Quattro Novembre                                                                                                    | Umana                 | Chiesa di Santa<br>Maria del Carmine<br>Spa Agenzia                                                      |
| Data                                                  | <               | A          | PRILE     | 2018   |          | >      | 1                                                                                                    | 1004                  |                                                                                                    |
|                                                       | Lun I           | Mar Mer    | Gio       | Ven    | Sab      | Dom    |                                                                                                    | Chiesa evangeli       | ca carmine                                                                                               |
|                                                       | 2               | 3 4        | 5         | 6      | 7        | 8      | Città Metro<br>di Roma                                                                                                    | opolitana             | + Mia q                                                                                                  |
|                                                       | 9               | 10 11      | 12        | 13     | 3.6      |        | Forma                                                                                                    |                       |                                                                                                    |
|                                                       | 16              |            |           |        | 23       |        | Google                                                                                                    | Dati mappa ©2019 Goog | <ul> <li>Via della Tra Cannello<br/>le Termini e condizioni d'uso Segnala un entre nella mapp</li> </ul> |
|                                                       | 23              |            |           |        | -28      |        |                                                                                                    |                       |                                                                                                    |
|                                                       | 30              |            | 3         | 4      |          |        |                                                                                                    |                       |                                                                                                    |
| Orario                                                | 09:00           |            |           |        |          | •      |                                                                                                    |                       |                                                                                                    |
| <b>UMANA S.p.A UMANA S.p.A AGEN</b><br>2018 ore 09:00 | ZIA: ROMA - Via |            |           | - Giov | vedî 12  | Aprile |                                                                                                    |                       |                                                                                                    |
|                                                       |                 |            |           |        |          | CON    | ERMA                                                                                                    |                       |                                                                                                    |

Figura 20 - Selezione soggetto erogatore

![](_page_22_Picture_0.jpeg)

Nel caso in cui il Soggetto Erogatore abbia l'agenda non configurata il sistema restituisce un avviso generico con i riferimenti della sede operativa del Soggetto Erogatore per fissare con lui un appuntamento.

| Agenzia Nazionale Politiche Attive del Lavor                                             | 0                                   |                         |                               | 0                               | Unione europea<br>Fondo sociale europeo<br>Enfois anpal.gov                      |
|------------------------------------------------------------------------------------------|-------------------------------------|-------------------------|-------------------------------|---------------------------------|----------------------------------------------------------------------------------|
| Home Nuova richiesta Storico rich                                                        | nieste Cambio Sede O                | perativa Manuali FA     | Q                             | Benven                          | uto 🕞                                                                            |
| Home > Nuova richiesta                                                                   |                                     |                         |                               |                                 |                                                                                  |
| Step 1                                                                                   | Step 2                              | Step 3                  | Step 4                        | Step 5                          | Riepilogo                                                                        |
| Seleziona una Sede operativa:                                                            |                                     |                         | Mappa Satellite               |                                 | 1                                                                                |
| Regione                                                                                  | LAZIO                               | *                       |                               |                                 |                                                                                  |
| Provincia                                                                                | ROMA                                | Ŧ                       |                               |                                 | HTO Novembre                                                                     |
| Comune                                                                                   | ROMA                                | *                       | P Museo delle<br>Cere di Roma |                                 | Via Quature                                                                      |
| Seleziona Sede operativa                                                                 | UMANA S.p.A UMA                     | NA S.p.A AGENZIA: ROM 🔻 | Novembre                      | •                               | Chiesa Metodista<br>Comunità di lingual.<br>Chiesa di Santa<br>Maria del Carmine |
| N.B. Attenzione! Sarai contattato dalla Sed<br>appuntamento tra il 29/03/2018 e il 12/04 | e operativa selezionata p<br>4/2018 | er prenotare un         | Via Quattro I                 | Umana                           | Spa Agenzia<br>per il Lavoro                                                     |
|                                                                                          |                                     |                         | Via des frances<br>Google     | Chiesa evangeli<br>etropolitana | Via riello Tro Camilio                                                           |
|                                                                                          |                                     | CONF                    | FERMA                         |                                 |                                                                                  |

Figura 21 - Richiesta AdR – Step 5 (agenda Soggetto Erogatore configurata)

![](_page_22_Figure_4.jpeg)

Figura 22 - Richiesta AdR – Step 5 – Dettaglio marker

![](_page_23_Picture_0.jpeg)

Selezionando la sede in uno dei due modi precedentemente descritti, per sedi operative di Soggetti Erogatori con agenda configurata il sistema mostra in automatico un calendario che consente di **scegliere la data in cui si desidera fissare un appuntamento.** In particolare, sarà possibile selezionare una data compresa **a partire dall'ottavo giorno dalla data di richiesta**, ossia il periodo necessario alla fase di verifica e rilascio da parte del CPI competente.

Una volta selezionata la data, il sistema mostra gli slot orari disponibili per quella giornata e che sono stati configurati dalla sede del Soggetto Erogatore. Selezionando uno slot e salvando tramite il tasto "**Conferma**", il sistema mostra un popup di conferma.

![](_page_23_Picture_3.jpeg)

Figura 23 - Popup di conferma appuntamento (agenda Soggetto Erogatore configurata)

Al successivo clic su "**Ok**", l'utente è reindirizzato verso lo step finale di riepilogo.

Per sedi operative di Soggetti Erogatori con agenda non configurata è presente il seguente messaggio di avviso per il Destinatario, che sarà contattato dall'ente per fissare l'appuntamento reale.

![](_page_24_Picture_0.jpeg)

|                                                                                 | o                                    |                          |                               | 0                                            | Unione europea<br>Fondo sociale europeo<br><b>800.00.0</b><br>Info@anpa |
|---------------------------------------------------------------------------------|--------------------------------------|--------------------------|-------------------------------|----------------------------------------------|-------------------------------------------------------------------------|
| ome Nuova richiesta Storico rich                                                | nieste Cambio Sede C                 | )perativa Manuali FAC    | )                             | Benven                                       | uto                                                                     |
| me > Nuova richiesta                                                            |                                      |                          |                               |                                              |                                                                         |
| •                                                                               |                                      |                          | •                             |                                              |                                                                         |
| Step 1                                                                          | Step 2                               | Step 3                   | Step 4                        | Step 5                                       | Riepilogo                                                               |
| eziona una Sede operativa:                                                      |                                      |                          | Mappa Satelite                |                                              | "                                                                       |
| Regione                                                                         | LAZIO                                | ٣                        |                               |                                              |                                                                         |
| Provincia                                                                       | ROMA                                 | ٣                        |                               |                                              | HITO Novembre                                                           |
| Comune                                                                          | ROMA                                 | •                        | * Museo delle<br>Cere di Roma |                                              | Via Quatta                                                              |
| Seleziona Sede operativa                                                        | UMANA S.p.A UMA                      | ANA S.p.A AGENZIA: ROM 🔻 |                               | •                                            | Chiesa Metodista<br>Comunità di lingua:                                 |
| Attenzione! Sarai contattato dalla Sed<br>ntamento tra il 29/03/2018 e il 12/04 | le operativa selezionata  <br>4/2018 | per prenotare un         | Via Quattro Novembre          | Umana<br>Chiesa evangolik                    | Chiesa di Santa<br>Maria dei Carmine<br>per a Lavoro                    |
|                                                                                 |                                      |                          | Google Città M                | tetropolitana<br>a<br>Dati mappa 62018 Googi | S<br>S<br>Termini e condizioni d'uso                                    |
|                                                                                 |                                      | CONF                     | ERMA                          |                                              |                                                                         |

**Figura 24 -** Richiesta AdR – Step 5 (agenda Soggetto Erogatore non configurata) Selezionando la sede del Soggetto Erogatore che non ha l'agenda configurata e salvando tramite il tasto "**Conferma**", il sistema mostra un popup di conferma diverso nel caso di agenda configurata.

![](_page_24_Picture_3.jpeg)

**Figura 25 -** Popup di conferma appuntamento (agenda Soggetto Erogatore non configurata)

### 4.6 Step di riepilogo Nella pagina di riepilogo (step finale del wizard) l'utente può visualizzare i medesimi valori dello step 4 a cui si aggiungono i dettagli del Soggetto Erogatore scelto e

![](_page_25_Picture_0.jpeg)

dell'appuntamento, se l'agenda è configurata, viceversa sono indicati i riferimenti per il contatto. A fondo pagina è inoltre presente una dichiarazione che sarà salvata cliccando sul pulsante "Richiedi Assegno di Ricollocazione".

|                                                                             | avoro                                                                   |                                                                       |                                                          | 0                         | Unione europea<br>Fondo sociale europeo |
|-----------------------------------------------------------------------------|-------------------------------------------------------------------------|-----------------------------------------------------------------------|----------------------------------------------------------|---------------------------|-----------------------------------------|
| łome Nuova richiesta Storico                                                | o richieste Cambio Sede Opi                                             | erativa Manuali FAQ                                                   |                                                          | Benven                    | uto 🖸                                   |
| lome > Nuova richiesta                                                      |                                                                         |                                                                       |                                                          |                           |                                         |
| Step 1                                                                      | Step 2                                                                  | Step 3                                                                | Step 4                                                   | Step 5                    | Riepilogo                               |
| CPI Competente                                                              |                                                                         | CPI ROMA PRIMAV                                                       | ALLE                                                     |                           |                                         |
| NASpl                                                                       |                                                                         | 🖌 Attiva                                                              |                                                          |                           |                                         |
| Data concessione                                                            |                                                                         | 0B/09/2015                                                            | Data fine                                                |                           | 05/07/2019                              |
| Profiling                                                                   |                                                                         | 0.91                                                                  | Data calcolo                                             | profiling                 | 08/03/2018                              |
| Valore massimo dell'assegno                                                 |                                                                         | 4.350,00 €                                                            |                                                          |                           |                                         |
| Tempo indeterminato (anche par                                              | t time)                                                                 | 4.360,00 €                                                            |                                                          |                           |                                         |
| Tempo Determinato ≥ 6 mesi                                                  |                                                                         | 2.180,00 €                                                            |                                                          |                           |                                         |
| Tempo Determinato tra 3 e 6 mes                                             | ii 🦷                                                                    | 1.090,00 €                                                            |                                                          |                           |                                         |
| Sede operativa selezionata:                                                 |                                                                         | UMANA S.p.A                                                           | AGENZIA: ROMA - Via IV M                                 | Vovembre, 114             |                                         |
| Appuntamento prenotato:                                                     |                                                                         | 19/04/2018 alle                                                       | ore 09:00                                                |                           |                                         |
| Numero di telefono:                                                         |                                                                         |                                                                       |                                                          |                           |                                         |
| Email                                                                       |                                                                         |                                                                       | l.                                                       |                           |                                         |
| ermo di non avere in corso alcuna p<br>egno di Ricollocazione Nazionale e c | rocedura di politiche regionali s<br>fi accettare le condizioni di part | imilari all'Assegno di Ricolloca:<br>ecipazione al servizio di assist | tione con altre Regioni, di<br>enza alla ricollocazione. | non avere in corso alcuna | procedura di politica non compa         |
| lutti i dettagli della domanda saranı                                       | no visibili nella voce di menù "S                                       | torico Richieste".                                                    |                                                          |                           |                                         |
|                                                                             |                                                                         | RICHIEDI ASSEGNO DI RI                                                | COLLOCAZIONE                                             |                           |                                         |

**Figura 26 -** Richiesta AdR – Step di Riepilogo (agenda Soggetto Erogatore configurata)

![](_page_26_Picture_0.jpeg)

| Home > Nuova richiesta                                                                                                    |                              |                     |                 |            |  |  |
|----------------------------------------------------------------------------------------------------|------------------------------|---------------------|-----------------|------------|--|--|
| Step 1 Step 2                                                                                                    | Step 3                       | Step 4              | Step 5          | Riepilogo  |  |  |
| CPI Competente                                                                                                    | CPI ROMA PRIMAVALLE          |                     |                 |            |  |  |
| NASpl                                                                                                    | 🖌 Attiva                     |                     |                 |            |  |  |
| Data concessione                                                                                                    | 22/09/2015                   | Data fine           |                 | 05/07/2019 |  |  |
| Profiling                                                                                                    | 0,90                         | Data calcolo        | profiling       | 15/03/2018 |  |  |
| Valore massimo dell'assegno                                                                                                    | 4.280,00 €                   |                     |                 |            |  |  |
| Tempo indeterminato (anche part time)                                                                                                    | 4.280,00 €                   |                     |                 |            |  |  |
| Tempo Determinato ≥ 6 mesi                                                                                                    | 2.140,00 €                   |                     |                 |            |  |  |
| Tempo Determinato tra 3 e 6 mesi                                                                                                    | 1.070,00 €                   |                     |                 |            |  |  |
| Sede operativa selezionata:                                                                                                    | UMANA S.p.A AGEN             | IZIA: ROMA APPIA -  | Via Lanuvio, 29 |            |  |  |
| Numero di telefono:                                                                                                    |                              |                     |                 |            |  |  |
| Email                                                                                                    |                              |                     |                 |            |  |  |
| N.B. Attenzione! Sarai contattato dalla Sede operativa selezionata per prenota                                                                                                    | are un appuntamento tra il 1 | 2/04/2018 e il 26/0 | 4/2018          |            |  |  |
| Confermo di non avere in corso alcuna procedura di politiche regionali similari all'Assegno di Ricollocazione con altre Regioni, di non avere in corso alcuna procedura di politica non compatibile con<br>l'Assegno di Ricollocazione Nazionale e di accettare le condizioni di partecipazione al servizio di assistenza alla ricollocazione.<br>N.B. Tutti i dettagli della domanda saranno visibili nella voce di menù "Storico Richieste". |                              |                     |                 |            |  |  |
| R                                                                                                    | ICHIEDI ASSEGNO DI RICOLL    | OCAZIONE            |                 |            |  |  |

**Figura 27 -** Richiesta AdR – Step di Riepilogo (agenda Soggetto Erogatore non configurata)

Al clic su "**Richiedi assegno di ricollocazione**" la richiesta risulta sottomessa e l'applicativo reindirizza l'utente verso la pagina di elenco dello storico richieste in cui la richiesta appena inviata risulterà in stato "P – Richiesto".

| Hom | e > Storico richieste |                  |                        |                           |                   |                         |                                                                                                    |
|-----|-----------------------|------------------|------------------------|---------------------------|-------------------|-------------------------|----------------------------------------------------------------------------------------------------|
|     | Data richiesta        | Valore profiling | Data calcolo profiling | Sede operativa            | Data appuntamento | Stato richiesta         |                                                                                                    |
|     | 01/03/2018            | 0,91             | 01/03/2018             | UMANA S.p.A AGENZIA: ROMA | 12/04/2018        | 20                      | A0 🖪                                                                                                    |
|     |                       |                  |                        |                           |                   | Legend<br>15<br>30 = Pr | a stato richiesta<br>10 = Prenotato<br>= Do confermare<br>20 = Richiesto<br>eavviso di rigetto<br>40 = Rilasciato<br>50 = Attivato<br>60 = Sospeso<br>70 = Bloccato<br>80 = Chiuso |

![](_page_26_Figure_5.jpeg)

![](_page_27_Picture_0.jpeg)

In aggiunta l'utente avrà la possibilità di visualizzare e scaricare il PDF relativo alla richiesta comprensivo delle informazioni riepilogative.

| Assegno di ri                            | collocazion        | e richiesto da XEKA MICHELA                                 |
|------------------------------------------|--------------------|-------------------------------------------------------------|
|                                          | Datio              | della NASpi                                                 |
| Codice Fiscale Destinatario              |                    | XKXMCH78D63F839V                                            |
| CPI competente                           |                    | CPI ROMA TIBURTINO                                          |
| Dete concessione                         |                    | 10/10/2017                                                  |
| Data fine                                |                    | 02/11/2018                                                  |
| Profiling                                |                    | 0.91                                                        |
| Data calcolo profiling                   |                    | 04/05/2018                                                  |
| D                                        | ati dell'asseg     | gno di ricollocazione                                       |
| Data e ora richiesta                     |                    | 04/05/2018 09:52                                            |
| Stato Assegno                            |                    | 40 - Rilasciato                                             |
| Data e ora ultimo passaggio di stati     |                    | 11/05/2018 16:47:04                                         |
| Valore massimo dell'assegno              |                    | 4040€                                                       |
| alore di ricollocazione per contratto:   |                    |                                                             |
| - Tempo Indeterminato                    |                    | 4040 €                                                      |
| - Tempo Determinato superiore o up       | uele e 6 mesi      | 2020 €                                                      |
| - Tempo Determinato tra 3 e 6 mesi       |                    | 1010 E                                                      |
| Storico stati Assegno:                   |                    |                                                             |
| Richlesto                                | 09/05/2018 16:     | 57:50                                                       |
| Rilasciato                               | 11/05/2018 16>     | 47:04                                                       |
| Dati del rapporto s                      | Soggetto Erog      | gatore - Sede operativa - Destinatario                      |
| Soggetto erogetore selezioneto           |                    | FONDAZIONE LAVORO                                           |
| Sede operativa selezioneta               |                    | FONDAZIONE CONSULENTI PER IL LAVORD - VALERIA BRUN          |
| Numero di telefono                       |                    |                                                             |
| E-mall                                   |                    | cleo@e.com                                                  |
| V destinatario sarà contattato dalla Sec | le operativa salez | ionate ger prenotere un appuntamento tre II 12/05/2018 e II |

![](_page_28_Picture_0.jpeg)

![](_page_28_Picture_1.jpeg)

Nel Pdf viene tracciato anche il riferimento al CPI che ha supporto il Destinatario nella richiesta intermediata.

Non appena il **CPI competente** si esprimerà sulla richiesta inoltrata dall'utente, lo stato visibile nella tabella di storico diventerà "A – Rilasciato" oppure "R – Preavviso di rigetto".

![](_page_29_Picture_0.jpeg)

Al clic sul tab "Attività di Back Office" è presente il sottotab "Cambio stati AdR" mediante il quale l'operatore CPI ha la possibilità di modificare manualmente lo stato di un Assegno.

| Agenzia Nazionale Politiche Attive del Lavoro           |                          | Imione europea         Imione europea           Fondo sociale europea         Imione europea           Imione europea         Imione europea           Imione europea         Imione europea           Imione europea         Imione europea           Imione europea         Imione europea           Imione europea         Imione europea |           |  |  |  |  |
|---------------------------------------------------------|--------------------------|----------------------------------------------------------------------------------------------------|-----------|--|--|--|--|
| Home Attività operative Attività di back office Aiuto M | Modulistica              |                                                                                                    | Benvenuto |  |  |  |  |
| Home > Attività Back Office > Cambio stati AdR          |                          |                                                                                                    |           |  |  |  |  |
| Scegli il CPt per il quale vuoi operar                  | Cambio stati AdR         |                                                                                                    |           |  |  |  |  |
| REGIONE LAZIO - CPI                                     |                          |                                                                                                    | Ŧ         |  |  |  |  |
| Codice Fiscale                                          |                          | Data richiesta                                                                                                    |           |  |  |  |  |
| Stato                                                   | •                        | Motivo preavviso di rigetto                                                                                                    | ×         |  |  |  |  |
|                                                         | Visualizza solo le richi | este AdR di competenza                                                                                                    |           |  |  |  |  |

**Figura 29 -** Form di ricerca delle richieste AdR di competenza del CPI competente E' possibile inserire un valore in una delle quattro box editabili che fungono da filtro e cliccare sul pulsante "Cerca" per visualizzare i risultati della ricerca effettuata. La spunta sulla checkbox "Visualizza solo le richieste AdR di competenza" è preimpostata, ma è possibile deselezionarla.

I risultati della ricerca sono mostrati come segue:

| 5              |              | 1 risultati corrispondenti alla tua ricerca |                           |         |                            |    |
|----------------|--------------|---------------------------------------------|---------------------------|---------|----------------------------|----|
| Data Richiesta | Destinatorio | Sopertto Econotore                          | Scadenza silenzia assensa | State O | Motivo pregyviso rigetto 0 |    |
| 01/03/2018     |              | UMANA S.p.A AGENZIA: ROMA APPIA             | 21/03/2018                | 40      | DD                         | 00 |

Figura 30 - Form di ricerca delle richieste AdR di competenza del CPI competente

![](_page_30_Picture_0.jpeg)

| Tasto<br>funzione | Descrizione                                                                                                    | Evento                                        |
|-------------------|----------------------------------------------------------------------------------------------------|-----------------------------------------------|
| R                 | A valle della valutazione della richiesta, il CPI competente clicca questo tasto funzione al fine di rilasciare l' AdR.                                            | Visualizza la richiesta                       |
| ٢                 | A valle della valutazione della richiesta, il CPI competente clicca<br>questo tasto funzione al fine di avviare un preavviso di rigetto della<br>richiesta di AdR. | Modifica stato<br>richiesta                   |
| U                 | Permette di visualizzare il dettaglio dello storico dei cambi stato effettuati sull'Assegno.                                                                       | Storico dei cambi di<br>stato della richiesta |

Tabella 2 - Elenco AdR di competenza: tasti funzione